## PIANO REGIONALE VACCINAZIONE anti COVID-19

# Portale RISERVATO ai medici di famiglia

Guida alle funzionalità

| e ti permette di                                                                | scegliere tr                                     | a le funzionalità d                                     | disponibili c                            | da un comodo                               |
|---------------------------------------------------------------------------------|--------------------------------------------------|---------------------------------------------------------|------------------------------------------|--------------------------------------------|
| Agenda                                                                          | Pazienti                                         | Anagrafica Aggiuntiva                                   | Profilo                                  | Help                                       |
|                                                                                 | Cosa puc                                         | oi fare in ogni sez                                     | ione?                                    |                                            |
| In <b>Agenda</b> puoi inse<br>sedute di vaccinazione                            | erire nuove agenc<br>e, rimuovere ager           | de al tuo calendario, cons<br>nde spostandoti tra le se | sultare i tuoi app<br>ttimane di tuo int | untamenti e lo stat<br>teresse.            |
| In <b>Pazienti</b> puoi visu<br>campagna di vaccinaz                            | ualizzare l'elenco<br>zione Covid-19.            | dei tuoi assistiti e tenere                             | sotto controllo il                       | l loro stato rispetto                      |
| In Anagrafica Aggiu                                                             | <b>intiva</b> puoi inseri                        | re nuovi soggetti da vaco                               | inare che non so                         | ono presenti nel tu                        |
| In <b>Profilo</b> puoi trovan<br>con dettaglio su dove<br>cliccando sul tuo nom | re i tuoi dati di coi<br>avverranno le coi<br>e. | nfigurazione relativamen<br>nsegne delle dosi a te de   | te alla campagna<br>estinate. Puoi acc   | a di vaccinazione (<br>cedere a Profilo ar |
| In <b>Help</b> puoi trovare                                                     | la Guida all'uso d                               | del Portale e documentaz                                | tione utile per la                       | campagna di vacc                           |

#### Cosa puoi fare in Agenda ?

- Attraverso i pulsanti Giorno / Settimana / < / > / oggi puoi scegliere di visualizzare il tuo calendario per i giorni che preferisci.
- Da Nuova Agenda puoi creare una nuova agenda per il tuo calendario di vaccinazione Covid-19.
- Nella fascia **all-day** trovi le informazioni generali sulle agende della giornata con dettaglio sul tipo di vaccino, il numero di pazienti Confermati per quella seduta rispetto al numero dei Candidati, così come per le riserve. Cliccando sull'agenda il portale ti porterà a suo interno dove potrai trovare tutte le informazioni per organizzare le tue sedute.
- Organizzati nelle varie ore della giornata troverai i tuoi **Appuntamenti**, con indicazioni sulla dose e sul luogo in cui effettuare la vaccinazione; cliccando sull'appuntamento verrai riportato nel dettaglio della tua Agenda.
- La Legenda può fornirti sempre un rapido supporto su simboli e colori delle agende e degli appuntamenti.

| Region              | ne Toscana        | Servizio<br>Sanitario<br>della<br>Toscana       |                                           |             |                                           |                                          | O DATI MEDICO                                   | Esci       |
|---------------------|-------------------|-------------------------------------------------|-------------------------------------------|-------------|-------------------------------------------|------------------------------------------|-------------------------------------------------|------------|
| Agenda              | Pazienti          | Anagrafica Aggiuntiv                            | a Profilo                                 | Help        |                                           |                                          |                                                 |            |
| iorno settima       | na                |                                                 | 22 – 2                                    | 26 feb 2021 |                                           |                                          | < > oggi Nuc                                    | iva Agenda |
|                     | lun 22/2          | mar                                             | 23/2                                      | mer 24/2    |                                           | gio 25/2                                 | ven 26/2                                        | *          |
| -day                |                   | PFIZER-COV-1<br>Confermati: 6/6<br>Riserve: 0/0 |                                           |             | PFIZER-COV<br>Confermati:<br>Riserve: 1/3 | -1<br>6/6                                | PFIZER-COV-1<br>Confermati: 2/5<br>Riserve: 1/1 |            |
| 9:30                |                   | 9:30 - 10:00<br>Ambulatorio - 1°<br>dose        |                                           |             |                                           | ✓ 9:30 - 10:<br>Ambulatorio<br>- 1° dose |                                                 |            |
| 9:45                |                   |                                                 | 9:45 - 10:15<br>Ambulatorio - 1°<br>dose  |             | ✓ 9:45 - 10:<br>Ambulatorio<br>- 1° dose  |                                          | 105                                             |            |
| 0:00                |                   | 10:00 - 10:30<br>Ambulatorio - 1°<br>dose       |                                           |             |                                           | 10:00 - 10:30 Ambulatorio<br>- 1° dose   | rio                                             |            |
| 0:15                |                   |                                                 | 10:15 - 10:45<br>Ambulatorio - 1°<br>dose |             | ✓ 10:15 - 10<br>Ambulatorio<br>- 1° dose  |                                          |                                                 |            |
| 0:30                |                   | 10:30 - 11:00<br>Ambulatorio - 1°<br>dose       |                                           |             |                                           | Ambulatorio - 1° dose                    | 1:00                                            |            |
| 0:45                |                   |                                                 |                                           |             |                                           |                                          |                                                 |            |
| <b>genda</b> Istruz | ioni di lettura 🗸 |                                                 |                                           |             |                                           |                                          |                                                 |            |

#### Cosa puoi fare in Pazienti?

- Puoi ordinare la tua lista per Cognome e Nome o per Età cliccando sulla freccia 
   visibile quando ti avvicini con il mouse.
- Puoi effettuare delle ricerche puntuali inserendo il dettaglio di interesse nella sezione **Cerca** oppure selezionando il filtro che più ti è utile nella sezione **Ricerca avanzata**.
- Nella colonna Status per ciascun assistito è possibile vedere un badge colorato che riporta i dettagli rispetto alle vaccinazioni.
- Ricorda che l'appuntamento è Confermato quando è visibile anche l'orario nel badge, altrimenti l'assistito è solo inserito tra i Candidati per la seduta.
- Passando con il mouse sul badge dello **Status** potrai vedere ulteriori dettagli.

| Regione Toscana | SSI Ser<br>San<br>dell<br>Tose | vizio<br>litario<br>a<br>cona |                |                        |                     | DATI MEDICO                     | Esc               |
|-----------------|--------------------------------|-------------------------------|----------------|------------------------|---------------------|---------------------------------|-------------------|
| Agenda          | Pazienti                       | Anagrafica Aggiuntiva         | Profilo        | Help                   |                     |                                 |                   |
| Pazienti        |                                |                               |                |                        |                     |                                 |                   |
|                 |                                |                               |                |                        | Ricerca avanzata    | <b>C</b> erca                   |                   |
|                 |                                |                               |                |                        | 1º Dose 🎾 2º Dose 🗍 | Escludi Eseguite                |                   |
| Cognome e Nome  |                                | Codice Fiscale Dat            | ta Nascita Età | Residenza<br>Domicilio |                     | Telefono Status                 |                   |
|                 |                                |                               |                |                        |                     | 1° dose 25/02 alle 13           | 2:00 🗸            |
|                 |                                |                               |                |                        |                     | 1° dose 25/02 alle 09           | 9:00 🗸            |
|                 |                                |                               |                |                        |                     | 1° dose 25/02 alle 09           | 9:00 🗸            |
|                 |                                |                               |                |                        |                     | 1° dose il 25/02                | 2 R               |
|                 |                                |                               |                |                        |                     | 1° dose 25/02 alle 09           | 9:00 🗸            |
|                 |                                |                               |                |                        |                     | 1° dose 25/02 alle 11           | 1:00 🗸            |
|                 |                                |                               |                |                        |                     | 1° dose 25/02 alle 09           | 9:00 🗸            |
|                 |                                |                               |                |                        |                     | Items per page: 10 👻 1 – 7 of 7 | $\langle \rangle$ |
|                 |                                |                               |                |                        |                     |                                 |                   |
|                 |                                |                               |                |                        |                     |                                 |                   |

### Cosa puoi fare in Profilo

- E' una sezione di sola consultazione.
- Puoi rivedere il riepilogo sulla tua configurazione, confermata al primo accesso, con dettaglio sul luogo di consegna delle dosi.
- Puoi accedere alla sezione anche cliccando sul tuo nome nella sezione in alto a destra accanto al pulsante **Esci**.

| Regione Toscana                                  | Serticio<br>Sentratio<br>de<br>Tesema                                                                                       | DATI MEDICO | Esci |
|--------------------------------------------------|----------------------------------------------------------------------------------------------------|-------------|------|
| Agenda Pa                                        | zzienti Anagrafica Aggiuntiva Profilo Help                                                                                  |             |      |
| Dati Medico                                      |                                                                                                    |             |      |
| Tipologia medico                                 |                                                                                                    |             |      |
| IL TUO NOMINATIVO RISL<br>PERTANTO L'INDIRIZZO D | JITA <b>APPARTENERE</b> AD UNA MEDICINA DI GRUPPO O IN ASSOCIAZIONE COMPLESSA,<br>I CONSEGNA DELLE TUE DOSI RISULTA QUESTO: |             |      |
| Gruppo:                                          |                                                                                                    |             |      |
| Azienda:                                         |                                                                                                    |             |      |
| Indirizzo:                                       |                                                                                                    |             |      |
| Telefono:                                        |                                                                                                    |             |      |
| Email:                                           |                                                                                                    |             |      |
|                                                  |                                                                                                    |             |      |
|                                                  |                                                                                                    |             |      |
|                                                  |                                                                                                    |             |      |
|                                                  |                                                                                                    |             |      |
|                                                  |                                                                                                    |             |      |
|                                                  |                                                                                                    |             |      |
|                                                  |                                                                                                    |             |      |